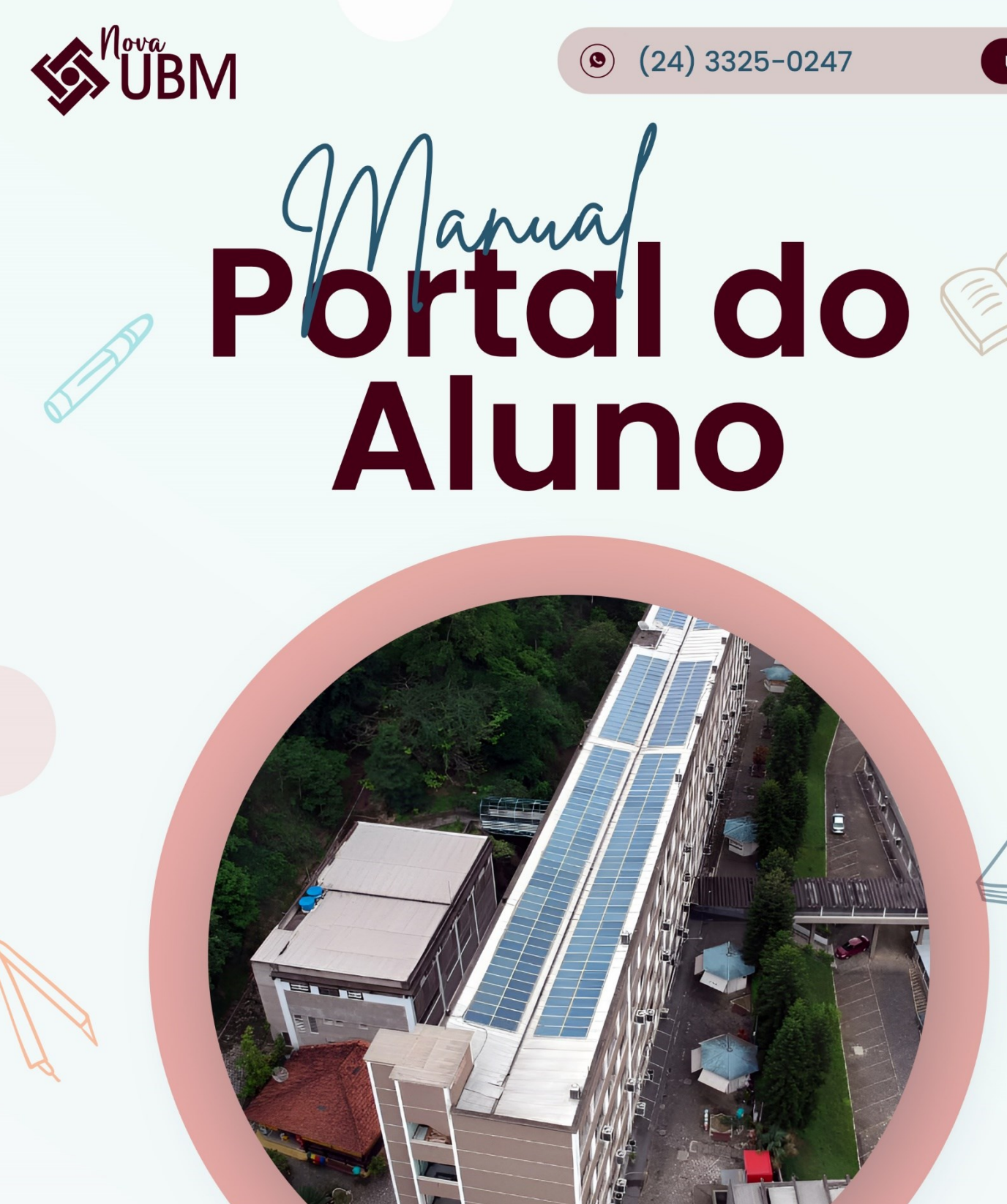

NÚCLEO DE TECNOLOGIA DA INFORMAÇÃO - NTI

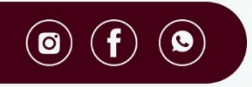

ubm.br

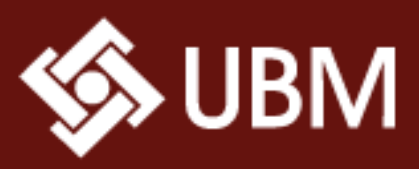

→ É possível acessar o <u>Portal do Aluno</u> pelo site da UBM: <u>https://www.ubm.br/</u>, clicando em <u>SOU</u> <u>ALUNO</u>:

@ubm\_universidade

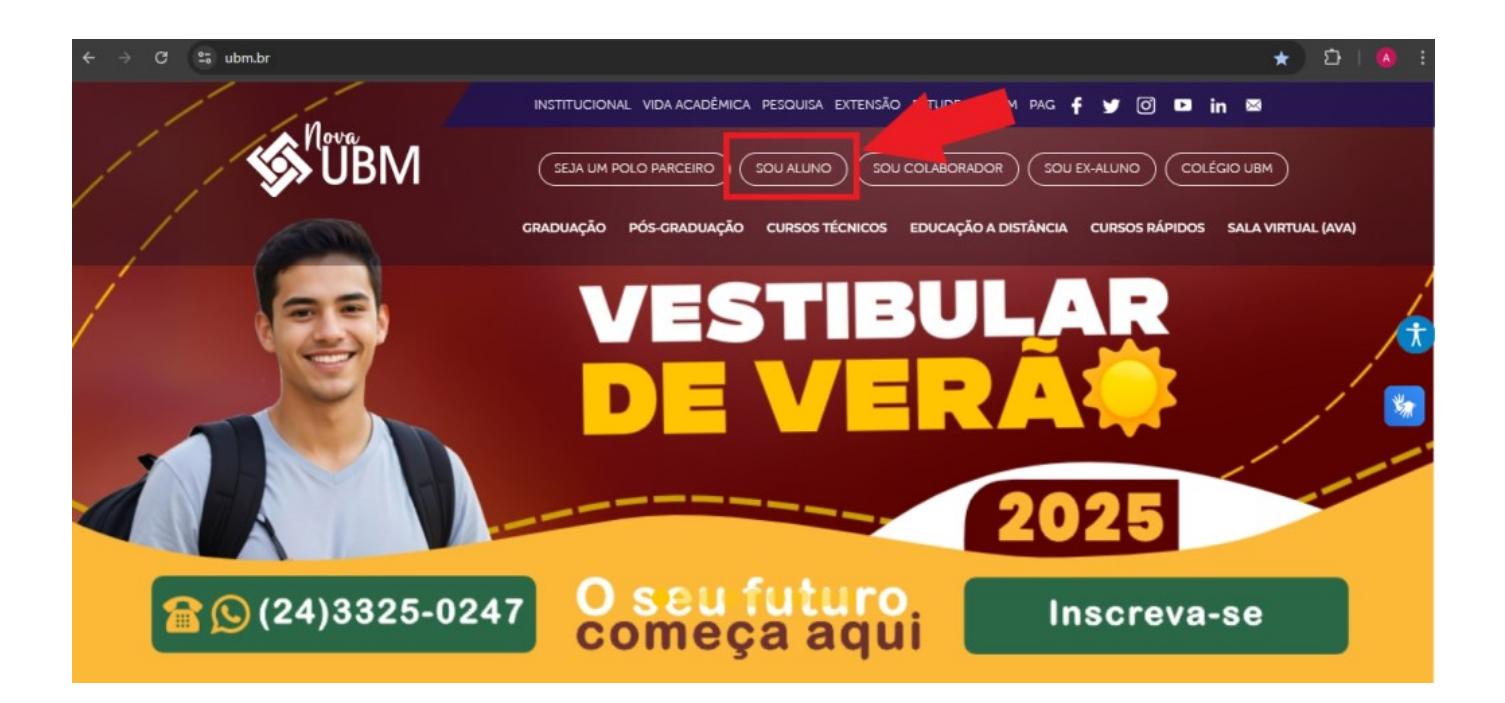

→ E pelo link <u>https://portal.ubm.br/FrameHTML/web/app/edu/PortalEducacional/login/</u>

| $\leftarrow$ $\rightarrow$ C $\mathfrak{S}$ portal.ubm.br/FrameHTML/web/app/edu/PortalEducacional/login/ | ★ 호   🗛 : |
|----------------------------------------------------------------------------------------------------|-----------|
| Portal do Aluno<br>Menu ¥<br>Usuário<br>Senha                                                            |           |
| Acessar                                                                                                  |           |
| Esqueceu sua senha?                                                                                      |           |

~

✤ As credenciais para acesso são informadas pela Secretaria.

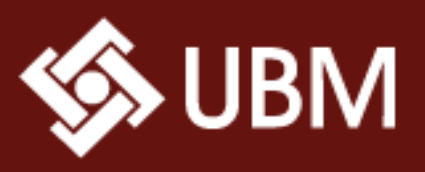

→ Clicando em Menu, encontrará opções para acessar a Biblioteca Virtual ou o Portal AVA (Graduação/Pós-Graduação):

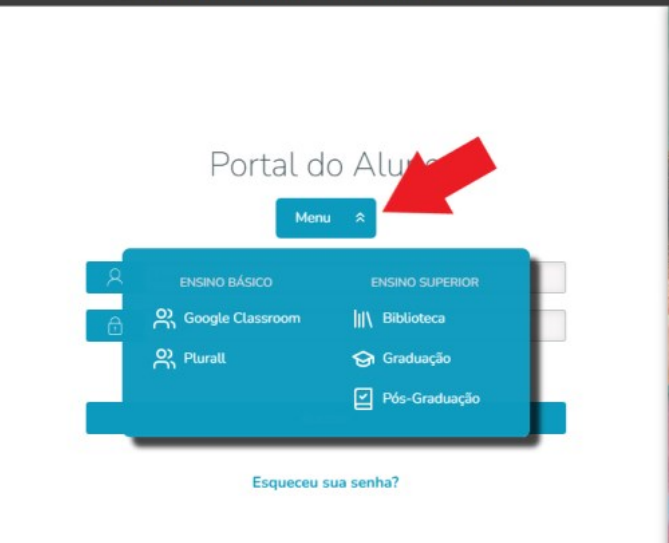

25 portal.ubm.br/FrameHTML/web/app/edu/PortalEducacional/login/

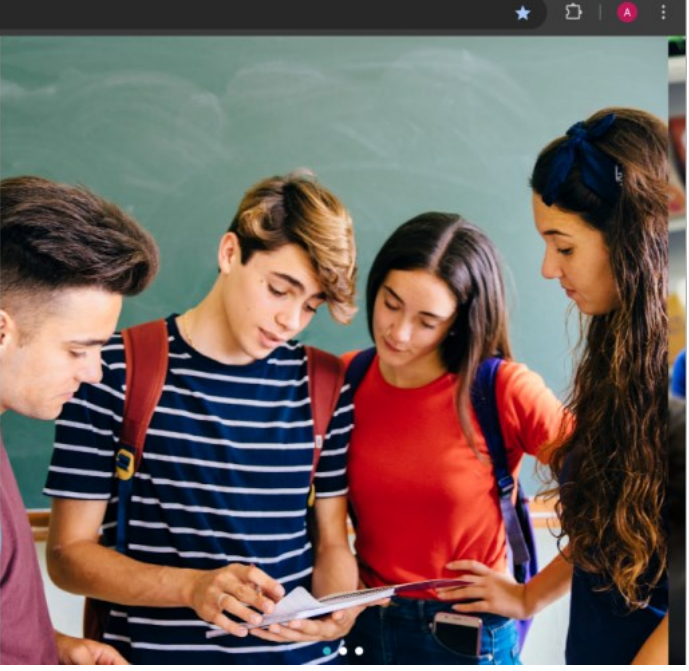

/ubmbarramansa

@ øubm\_universidade

ubm1961

### **Mural Portal do Aluno:**

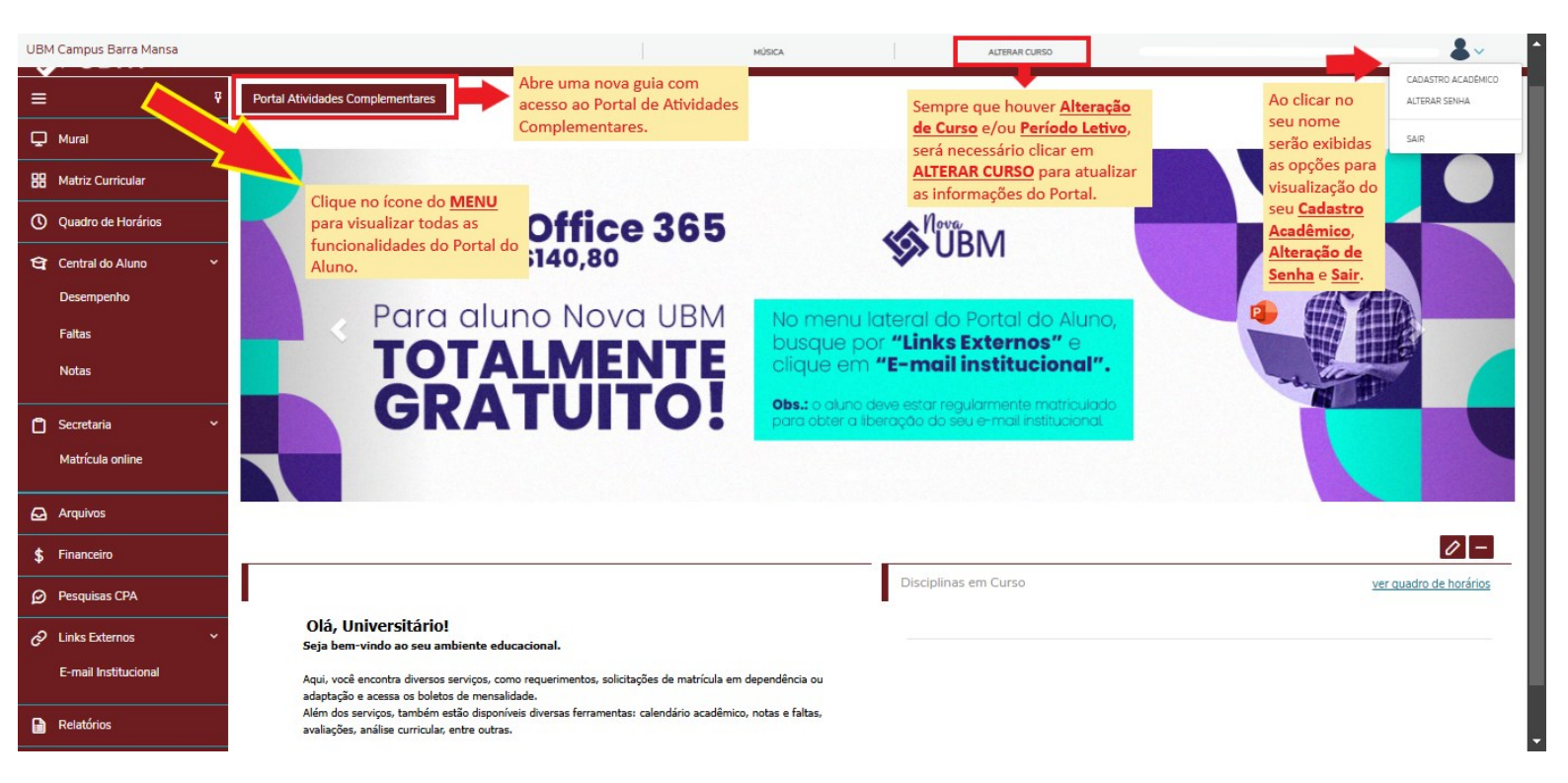

![](_page_3_Picture_0.jpeg)

![](_page_3_Picture_1.jpeg)

☑ Conhecendo os Menus:

### **☑** MATRIZ CURRICULAR

Através do menu Matriz Curricular, é possível acompanhar o andamento do curso e a situação de cada disciplina ou componentes curriculares.

| UBM Car                  | mpus Barra Mans                                                                                                    | а                                                                                                |                                                                                |                                             | MÚSICA                              |              | ALTERAR         | CURSO              |                |                     | ~ '         | ^ |
|--------------------------|----------------------------------------------------------------------------------------------------|--------------------------------------------------------------------------------------------------|--------------------------------------------------------------------------------|---------------------------------------------|-------------------------------------|--------------|-----------------|--------------------|----------------|---------------------|-------------|---|
| С ~<br>С<br>\$<br>Ф<br>Ф | Grade<br>Habilitação: Licent<br>Matriz curricular. N<br>Data de ingresso:<br>Tipo de ingresso:<br>Tipo de ingresso:<br>Concluída<br>Todos | Curricular<br>iatura em Música<br>latriz 20241 verão - Música<br>20 Pendente 3 Não C<br>Em curso | Situação Matriculad<br>Coeficiente de rendi<br>concluída 🕐 Equiva<br>Pendentes | io<br>mento:<br>liente<br><b>Concluídos</b> | Turno: <b>NOTU</b><br>Média global: | RNO<br>0,00  |                 |                    |                | € <u>Expandir</u> T | <u>odos</u> |   |
|                          | ► 01° Perío                                                                                                    | Todas                                                                                            | Disciplinas O                                                                  | brigatórias                                 | Disciplinas I                       | Equivalentes | Com             | ponentes Curricula | ires           | Disciplinas Extras  |             |   |
|                          | O2° Perío                                                                                                    | do                                                                                               |                                                                                |                                             |                                     |              |                 |                    |                |                     |             |   |
|                          | > 02° D(-                                                                                                    | 4-                                                                                               |                                                                                |                                             |                                     |              |                 |                    |                |                     |             |   |
|                          | ► 03° Perio                                                                                                    | ao                                                                                               |                                                                                |                                             |                                     |              |                 |                    |                |                     |             |   |
|                          | <ul> <li>04° Perío</li> </ul>                                                                                                    | do                                                                                               |                                                                                |                                             |                                     |              |                 |                    |                |                     |             |   |
|                          | ► 05° Perío                                                                                                    | do                                                                                               |                                                                                |                                             |                                     |              |                 |                    |                |                     |             |   |
|                          | ► 06° Perío                                                                                                    | do                                                                                               |                                                                                |                                             |                                     |              |                 |                    |                |                     |             |   |
|                          | ► 07° Perío                                                                                                    | do                                                                                               |                                                                                |                                             |                                     |              |                 |                    |                |                     |             |   |
|                          |                                                                                                    |                                                                                                  |                                                                                |                                             |                                     |              |                 |                    |                |                     |             | Ť |
|                          | <ul> <li>08° Perío</li> </ul>                                                                                                    | do                                                                                               |                                                                                |                                             |                                     |              |                 |                    |                |                     |             |   |
|                          | <ul> <li>Disciplina</li> </ul>                                                                                                    | s equivalentes                                                                                   |                                                                                |                                             |                                     |              |                 |                    |                |                     |             |   |
|                          | ► Grupo op                                                                                                    | tativas / eletivas                                                                               |                                                                                |                                             |                                     |              |                 |                    |                |                     |             |   |
|                          | 🗉 Resumo                                                                                                    |                                                                                                  |                                                                                |                                             |                                     |              |                 |                    |                |                     |             |   |
|                          | Integralizaçã                                                                                                    | 0                                                                                                | Disciplin                                                                      | as Obrigatórias                             |                                     | Componente   | es Curriculares |                    | Tempo de Curso | (Períodos Letivos)  |             |   |
|                          | CH Curso:                                                                                                    | 3                                                                                                | 200 Núme                                                                       | ro:                                         | 59                                  | Carga hor    | ária:           | 200                | Número:        |                     |             |   |
|                          | CH integra                                                                                                    | alizada:                                                                                         | O Concl                                                                        | uídas:                                      | 0                                   | Concluída    | S:              | 0                  | Concluídas/Er  | n Curso:            |             |   |

59

Pendentes:

200

Pendentes:

Pendentes:

![](_page_4_Picture_0.jpeg)

w.ubm.br /ubmbarramansa @ubm\_ /ubm1961 @ubm\_universidade

# **QUADRO DE HORÁRIOS**

No Quadro de Horários a faixa mais escura no dia da semana indica o dia vigente de aula.

• É possível ver sala, prédio e professor clicando em cima da disciplina.

| IBM Camp | pus Barra Man        | 10 83 22.00                                                                                                    | ENC                                                                | SENHARIA DE SOFTWARE                                                                                                    | ALTERAR CURSO                                                              |                                                                       |  |
|----------|----------------------|----------------------------------------------------------------------------------------------------|--------------------------------------------------------------------|----------------------------------------------------------------------------------------------------|----------------------------------------------------------------------------|-----------------------------------------------------------------------|--|
|          | Quad<br>• Disciplina | ro de Horário: 203<br>a Modular                                                                                            | 251 ¥                                                              |                                                                                                    |                                                                            |                                                                       |  |
|          |                      | Segunda                                                                                                    | Terça                                                              | Quarta                                                                                                    | Quinta Sexta                                                               |                                                                       |  |
|          | 18:50<br>19:35       | ♣ FÍSICA para ENGENHARIA I<br>10/02/2025 - 23/06/2025                                                                      | ANÁLISE e COMPLEXIDADE<br>de ALGORITMOS<br>10/02/2025 - 23/06/2025 | ♣ CÁLCULO I<br>10/02/2025 - 23/06/2025                                                                                     | MÉTODOS ÁGEIS de<br>DESENVOLVIMENTO de SOFTWARE<br>10/02/2025 - 23/06/2025 | PRÁTICAS EXTENSIONISTAS<br>INTEGRADORAS II<br>10/02/2025 - 23/06/2025 |  |
|          | 19:35<br>20:20       | ♣ FÍSICA para ENGENHARIA I<br>10/02/2025 - 23/06/2025                                                                      | ANÁLISE e COMPLEXIDADE<br>de ALGORITMOS<br>10/02/2025 - 23/06/2025 | ♣ CÁLCULO I<br>10/02/2025 - 23/06/2025                                                                                     | MÉTODOS ÁGEIS de<br>DESENVOLVIMENTO de SOFTWARE<br>10/02/2025 - 23/06/2025 | PRÁTICAS EXTENSIONISTAS<br>INTEGRADORAS II<br>10/02/2025 - 23/06/2025 |  |
|          | 20:30<br>21:15       | ♣ FÍSICA para ENGENHARIA I<br>10/02/2025 - 23/06/2025                                                                      | ANÁLISE e COMPLEXIDADE<br>de ALGORITMOS<br>10/02/2025 - 23/06/2025 | ♣ CÁLCULO I<br>10/02/2025 - 23/06/2025                                                                                     | MATEMÁTICA DISCRETA para<br>COMPUTAÇÃO<br>10/02/2025 - 23/06/2025          | PRÁTICAS EXTENSIONISTAS<br>INTEGRADORAS II<br>10/02/2025 - 23/06/2025 |  |
|          | 21:15<br>22:00       | <ul> <li>ARQUITETURA de</li> <li>COMPUTADORES e SISTEMAS</li> <li>OPERACIONAIS</li> <li>10/02/2025 - 23/06/2025</li> </ul> | PROBABILIDADE e<br>ESTATÍSTICA<br>10/02/2025 - 23/06/2025          | <ul> <li>ARQUITETURA de</li> <li>COMPUTADORES e SISTEMAS</li> <li>OPERACIONAIS</li> <li>10/02/2025 - 23/06/2025</li> </ul> | MATEMÁTICA DISCRETA para<br>COMPUTAÇÃO<br>10/02/2025 - 23/06/2025          | ♣ PROBABILIDADE e<br>ESTATÍSTICA<br>10/02/2025 - 23/06/2025           |  |

| UBM Ca | mpus Barra Man                                       | nsa                                                                                   |                                                                                                    |                                                                                                    |                                                 |                                                                                                    |
|--------|------------------------------------------------------|---------------------------------------------------------------------------------------|----------------------------------------------------------------------------------------------------|----------------------------------------------------------------------------------------------------|-------------------------------------------------|----------------------------------------------------------------------------------------------------|
|        | JEAG. 21.                                            |                                                                                       | ANALISE e COMPLEXIDADE                                                                                                    | de ALGORITMOS                                                                                                    | ~                                               |                                                                                                    |
|        | Quad<br>• Disciplina<br>Mostrar to<br>18:50<br>19:35 | Iro de Horário:                                                                       | Código: 06241<br>Créditos:<br>Turma: 02-UN-0198<br>Filial: UBM Campus Barra Mansa<br>Professor(es):<br>JOSE<br>Informações do horário | <b>Modalidade:</b> Presencial (Obrigatória)<br><b>Carga horária - CH:</b> 60<br><b>Período:</b> 02° Período<br><b>Situação:</b> Cursando | uinta<br>EIS de<br>ITO de SOFTWARE              | Sexta<br>PRÁTICAS EXTENSIONISTAS<br>INTEGRADORAS II                                                |
|        |                                                      | * FÍSICA para ENGENHARIA<br>10/02/2025 - 23/06/2025                                   | Horário: 18:50 - 19:35<br>Data do horário: 10/02/2025 -<br>23/06/2025                                                                 |                                                                                                    | D6/2025<br>EIS de<br>ITO de SOFTWARE<br>D6/2025 | 10/02/2025 - 23/06/2025<br># PRÁTICAS EXTENSIONISTAS<br>INTEGRADORAS II<br>10/02/2025 - 23/06/2025 |
|        |                                                      | * FÍSICA para ENGENHARIA<br>10/02/2025 - 23/06/2025                                   | Prédio: 5 - PRÉDIO 5<br>Bloco: 05 - 5° ANDAR<br>Sala: 505 - SALA 505                                                                  |                                                                                                    | DISCRETA para                                   | PRATICAS EXTENSIONISTAS<br>INTEGRADORAS II<br>10/02/2025 - 23/06/2025                              |
|        |                                                      | * ARQUITETURA de<br>COMPUTADORES e SISTEMA<br>OPERACIONAIS<br>10/02/2025 - 23/06/2025 | Professor(es):<br>JOSE                                                                                                    |                                                                                                    | DISCRETA para<br>06/2025                        | PROBABILIDADE e<br>ESTATÍSTICA<br>10/02/2025 - 23/06/2025                                          |

![](_page_5_Picture_0.jpeg)

www.ubm.br /ubmbarramansa Subm\_ /ubm1961 @ubm\_universidade

## ☑ CENTRAL DO ALUNO:

• DESEPENHO:

Na aba Desempenho será exibido um gráfico que ajuda a identificar em quais disciplinas seu desempenho foi superior, igual ou inferior ao da turma e ao padrão do curso.

![](_page_5_Figure_5.jpeg)

#### • FALTAS:

Na aba Faltas conseguirá visualizar suas faltas por etapa e por aula.

| Faltas                     | por etapa                 | Faltas por aula                                   |                |           |                 |                |         |         |         |         |         |            |
|----------------------------|---------------------------|---------------------------------------------------|----------------|-----------|-----------------|----------------|---------|---------|---------|---------|---------|------------|
| Disciplina                 | IS: TODAS                 |                                                   |                |           |                 | ~              |         |         |         |         |         |            |
| <ol> <li>Faltas</li> </ol> | dentro do limite 🧃        | 🕽 Faltas próximas do limite 🛛 🕄 Faltas acin       | na do limite   | 4 Não foi | possível calcul | lar o percentu | ıal     |         |         |         |         |            |
| Arraste                    | e o cabeçalho de un       | na coluna e solte aqui para agrupar               |                |           |                 |                |         |         |         |         |         |            |
| Sit. Fa                    | Filial                    | Disciplina                                        | Turma          | 1 - JUL   | 2 - AGO         | 3 - SET        | 4 - OUT | 5 - NOV | 6 - DEZ | 7 - TOT | Percent |            |
| 3                          | UBM Campus<br>Barra Mansa | CONTABILIDADE AVANÇADA II                         | 06-UN-<br>0009 | 9         | 6               | 3              |         |         |         | 18      | 30%     | V<br>fal   |
| 0                          | UBM Campus<br>Barra Mansa | CONTABILIDADE e ANÁLISE DE<br>CUSTOS              | 06-UN-<br>0009 | 3         |                 |                |         |         |         | 3       | 5%      | V<br>fal   |
| A                          | UBM Campus<br>Barra Mansa | CONTABILIDADE TRIBUTÁRIA e<br>FISCAL II           | 06-UN-<br>0009 |           |                 |                |         |         |         | 0       | 0%      | Ve<br>falt |
|                            | UBM Campus                | MERCADO de CAPITAIS e ANÁLISE<br>de INVESTIMENTOS | 06-UN-<br>0009 |           |                 |                |         |         |         | 0       | 0%      | V<br>fal   |
| 0                          | Barra Mansa               |                                                   |                |           |                 |                |         |         |         |         |         |            |

![](_page_6_Picture_0.jpeg)

ww.ubm.br /ubmbarramansa @ubm\_ /ubm1961 @ubm\_universidade

#### • NOTAS:

A aba notas por etapa tem por objetivo a visualização das notas em cada etapa da disciplina. Serão listadas todas as disciplinas que o aluno está matriculado, conforme período letivo e curso previamente selecionado.

| ampus Barra Mansa  |                                                        |          | CIÊNCIAS CON   | TÁBEIS         | ALTERAR CURSO             |                           |             |
|--------------------|--------------------------------------------------------|----------|----------------|----------------|---------------------------|---------------------------|-------------|
| Notas por etapas   | Avaliações                                             |          |                |                |                           |                           |             |
| Disciplinas: TOD/  | 45                                                     |          |                | *              |                           |                           |             |
| Arraste o cabeçalh | o de uma coluna e solte aqui para agrupar              |          |                |                |                           |                           |             |
| Turma              | Disciplina                                             | Situação | 1 - AV I - AVA | 2 - AV II - AV | 3 - SUBSTITU 4 - MÉDIA PA | 5 - PROVA FI 6 - RESULTAD |             |
| 02-UN-0009         | ECONOMIA                                               | Aprovado | 4,30           | 2,80           | 7,10                      | 7,10                      | Ver avaliaç |
| 02-UN-0009         | INSTITUIÇÕES de DIREITO PÚBLICO e<br>PRIVADO           | Aprovado | 5,00           | 3,20           | 8,20                      | 8,20                      | Ver avalia  |
| 02-UN-0009         | MATEMÁTICA FINANCEIRA                                  | Aprovado | 5,00           | 5,00           | 10,00                     | 10,00                     | Ver avaliad |
| 02-UN-0009         | RESPONSABILIDADE SOCIOAMBIENTAL                        | Aprovado | 4,40           | 3,50           | 7,90                      | 7,90                      | Ver avalia  |
| 02-UN-0009         | TÉCNICAS de NEGOCIAÇÃO e<br>ADMINISTRAÇÃO de CONFLITOS | Aprovado | 4,50           | 3,50           | 8,00                      | 8,00                      | Ver avalia  |
| 02-UN-0009         | CONTABILIDADE INTERMEDIÁRIA                            | Aprovado | 4,20           | 4,00           | 8,20                      | 8,20                      | Ver avalia  |
| 02-UN-0009         | TÉCNICAS de COMUNICAÇÃO e                              | Aprovado | 3,00           | 4,30           | 7,30                      | 7,30                      | Ver avalia  |

| Disciplinas: TODA  | \S                      | MATEMÁTICA F            | INANCEIRA         |                                |       |      | ×              |                |            |
|--------------------|-------------------------|-------------------------|-------------------|--------------------------------|-------|------|----------------|----------------|------------|
|                    |                         | Etapas: TODAS           |                   |                                | ~     |      |                |                |            |
| Arraste o cabeçalh | o de uma colu           | Etapa                   | Data da avaliação | Avaliação                      | Valor | Nota | Data devolução |                |            |
| Turma              | Disciplina              | AV I - AVALIAÇÃO<br>I   |                   | NOTA I - Teste /<br>Trabalho   | 2,00  | 2,00 | ≜ FL           | . 6 - RESULTAD |            |
| 02-UN-0009         | ECONOMIA                | AV I - AVALIAÇÃO<br>I   |                   | NOTA II - Prova                | 3,00  | 3,00 | - 11           | 7,10           | Ver avalia |
| 02-UN-0009         | PRIVADO                 | AV II - AVALIAÇÃO<br>II |                   | NOTA III - Teste /<br>Trabalho | 2,00  | 2,00 |                | 8,20           | Ver avalia |
| 02-UN-0009         | MATEMÁTIC               | AV II - AVALIAÇÃO<br>II |                   | NOTA IV - Prova                | 3,00  | 3,00 | - 11           | 10,00          | Ver avalia |
| 02-UN-0009         | RESPONSA                | SUBSTITUTIVA            |                   | Prova Substitutiva             | 3,00  |      |                | 7,90           | Ver avalia |
| 02-UN-0009         | TÉCNICAS (<br>ADMINISTR | PROVA FINAL             |                   | Prova Final                    | 10,00 |      | Ŧ              | 8,00           | Ver avalia |
| 02-UN-0009         | CONTABILI               |                         |                   |                                |       |      | ver disciplina | 8,20           | Ver avalia |
| 02-UN-0009         | TÉCNICAS (<br>EXPRESSÃO | _                       | Aprovado          | 3,00                           | 4,30  | _    | /,30           | 7,30           | Ver avalia |

![](_page_7_Picture_0.jpeg)

![](_page_7_Picture_1.jpeg)

## **☑** SECRETARIA

#### • MATRÍCULA ONLINE

A aba Matrícula Online é destinada aos alunos que precisam realizar a matrícula em disciplinas de **Dependência e Adaptação**.

| UBM Can                  | npus Barra Mansa ciências contábeis alterar curso 🌡 🗸                                                                                                    |
|--------------------------|----------------------------------------------------------------------------------------------------|
| <b>\$</b> <sup>0</sup> Ü | BM                                                                                                    |
| ≡                        | Portal Atividades Complementares                                                                                                    |
| ç                        |                                                                                                    |
| 88                       | Bem vindo à matrícula online DEP /ADAPT                                                                                                    |
| (1)                      |                                                                                                    |
| ধ্ব -                    | APRESENTAÇÃO PERIODO LETIVO FINALIZAÇÃO<br>Bem-vindo à matrícula online – DEPENDÊNCIA / ADAPTAÇÃO                                                                               |
| <b>Ö</b> ~               | Para realizar sua matrícula, siga os passos abaixo:                                                                                                    |
| Ð                        | 1 - Avance na tela do periodo letivo. 2 - Selecione a(s) disciplina(s) do(s) período(s). 3 - Mereno " disciplina", a cuenca                                                     |
| \$                       | 4 - Leia o Requerimento de Matrícula e clique em "Li e Aceito"<br>5 - Clique em "Finalizar Matrícula".                                                                          |
| Ø                        | -<br>ATENÇÃO:                                                                                                    |
| <i>ତ</i> ~               | a) A DEPENDÊNCIA (ESTUDO INDEPENDENTE) é realizada pelo estudante de forma autônoma, de acordo com o conteúdo disponibilizado no plano de ensino da disciplina.                 |
|                          | b) Para solicitar matrícula em ADAPTAÇÃO - TURMA ESPECIAL, envie um e-mail para centralatendimento@ubm.br. Por favor, note que a turma especial só será aberta com no mínimo 03 |

# **☑** ARQUIVO

No menu Arquivo ficam disponíveis os documentos institucionais e os materiais disponibilizados pelos professores.

![](_page_7_Picture_8.jpeg)

![](_page_8_Picture_0.jpeg)

www.ubm.br /ubmbarramansa @ubm\_ /ubm1961 @ubm\_universidade

### **☑** FINANCEIRO:

No menu Financeiro estão disponíveis os boletos de mensalidades.

- É necessário selecionar o boleto para que as opções de pagamento fiquem disponíveis.
- Marque a opção 'Desconsiderar filtro de período letivo' para visualizar todos os boletos em aberto.

| UBM Ca   | mpus Barra Mansa                                                                                                    |                               | MÚSICA                | AJTERAR CURSO | <b>.</b>                 |  |  |  |  |  |
|----------|----------------------------------------------------------------------------------------------------|-------------------------------|-----------------------|---------------|--------------------------|--|--|--|--|--|
| 0 ~<br>@ | Financeiro: 2025                                                                                                    | o letivo                      |                       |               |                          |  |  |  |  |  |
| \$       | Legenda                                                                                                    |                               |                       |               |                          |  |  |  |  |  |
| ø        | Boleto enviado para cobrança terceirizada.                                                                                                    |                               |                       |               |                          |  |  |  |  |  |
| & ~      | Opcões de pagamento indisponíveis, pois o documento foi cancelado pelo banco.<br>Opcões de pagamento indisponíveis, pois o boleto encontra-se inativo. |                               |                       |               |                          |  |  |  |  |  |
|          |                                                                                                    |                               |                       |               |                          |  |  |  |  |  |
|          |                                                                                                    |                               |                       | 盟 Pix         | III Boleto 👻             |  |  |  |  |  |
|          | A vencer Pagos                                                                                                    | Beneficios                    |                       |               |                          |  |  |  |  |  |
|          |                                                                                                    | Fevereiro/2025<br>R\$1.130.00 | Aluno:                |               | Vencimento<br>14/02/2025 |  |  |  |  |  |
|          |                                                                                                    |                               | Responsável:          |               |                          |  |  |  |  |  |
|          |                                                                                                    |                               | Período letivo: 20251 |               |                          |  |  |  |  |  |
|          |                                                                                                    |                               | Exibir detaihamento   |               |                          |  |  |  |  |  |

# PESQUISAS CPA

No menu Pesquisas CPA ficam disponíveis as Avaliações Institucionais que são realizadas pela CPA.

![](_page_8_Picture_9.jpeg)

![](_page_9_Picture_0.jpeg)

www.ubm.br /ubmbarramansa @ubm\_ /ubm1961 @ubm\_universidade

### **☑** LINKS EXTERNOS

• E-MAIL INSTITUCIONAL

No menu Links Externos terá acesso ao seu E-mail Institucional (somente para alunos matriculados):

Verifique se seu navegador permite a exibição de pop-ups.

| <b>⋘<sup>n</sup>‴BM</b> |                                                                                                    |                   |
|-------------------------|----------------------------------------------------------------------------------------------------|-------------------|
|                         |                                                                                                    | Imprimir página 🔒 |
|                         |                                                                                                    |                   |
|                         | L TERMO DE RESPONSABILIDADE DE USO DE E-MAIL                                                                                 |                   |
|                         | Download Manual                                                                                                    |                   |
|                         | Eu, , declaro para                                                                                                    |                   |
|                         | todos os finis que n e concordo, integramiente, com<br>todos os termos do contrato de utilização do E-mail<br>Institucional. |                   |
|                         | Concordo e Aceito                                                                                                    |                   |

Após ler o Termo de Responsabilidade, clique em "**Concordo e Aceito**". Será exibida uma tela de confirmação com a indicação do seu endereço de e-mail e link para o primeiro acesso.

Para mais informações, faça o download do Manual.

![](_page_9_Picture_9.jpeg)

![](_page_10_Picture_0.jpeg)

![](_page_10_Picture_1.jpeg)

# **☑** RELATÓRIOS:

No menu Relatórios é possível baixar os relatórios disponibilizados pela Secretaria.

Ao clicar em **Emitir relatório**, verifique se seu navegador permite a exibição de pop-ups.

| UBM Can                 | mpus Barra Mansa                                    |       | MÚSICA | ALTERAR CURSO | - <b>&amp;</b> ~ ′ |
|-------------------------|-----------------------------------------------------|-------|--------|---------------|--------------------|
| <b>S</b> <sup>Nov</sup> | Ϊ̈́BM                                               |       |        |               |                    |
| ≡                       | Portal Atividades Complementares                    |       |        |               |                    |
| Ð                       |                                                     |       |        |               |                    |
| 88                      | Relatórios: 20251 ~ Tipos de relatórios: TOI        | oos v |        |               |                    |
| 0                       | EDURELUBM0122.3 - RELACAO DE ATIVIDADES COMPLEMENTA | ARES  |        |               | Emitir relatório   |
| ণ্ড -                   | Tipo de relatório: SECRETARIA                       |       |        |               |                    |
| <b>ů</b> ~              |                                                     |       |        |               |                    |
| Ð                       |                                                     |       |        |               |                    |
| \$                      |                                                     |       |        |               |                    |
| Ø                       |                                                     |       |        |               |                    |
| C ~                     |                                                     |       |        |               |                    |
|                         |                                                     |       |        |               |                    |
|                         |                                                     |       |        |               |                    |

! Em caso de dúvidas, entre em contato pelo e-mail suporte@ubm.br.